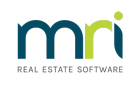

## Ð

# Rejected BPAY File – Incorrect Biller Code – Macquarie Bank Customers

# Overview

Where the BPAY payment file is rejected due to the creditor Biller Code being incorrect, the following steps should be taken. This process applies to customers of Macquarie Bank.

### Biller Code is Incorrect in a BPAY Payment File and is Rejected

- 1. Cancel BPAY Payments File
  - Accounting > Adjustments > Search/Cancel Bulk BPAY Payments File
  - Enter the BPAY batch/file number
  - Select the batch and Cancel

**NOTE**: If you do not know what the batch/file number is, the **Payments by Bulk BPAY report** displays the batch/file number. This report is created when you Process Bulk BPAY payments.

Alternatively, use **Quick Reports** > click **Payments tab** > choose payment type **Bulk BPAY**, select **Configure Columns** check BPAY batch number column to view the batch/file number.

2. Cancel the BPAY payment/s

#### Accounting > Adjustments > Search/Cancel Payments

NOTE: For how to search/cancel payments, please refer to the article, "How to search/cancel payments".

- 3. Amend the **Biller Code** of the Creditor. There are two ways in which you can do this
  - Click on the Manage toolbar > Creditors > select the Creditor > click on the Edit icon to start editing > amend the Biller code field and click Save
  - Click the Creditor Invoice icon > Search for the Plan Number > select the Creditor Invoice > click on Chain Link. This takes you to the Manage Creditor screen. Click on Edit, amend the Biller code field and click Save
- 4. Change the Creditor Invoice Status from Hold to Pay
  - Click the Pay icon > Search for the Plan Number > select the Creditor Invoice > change

Invoice Status from Hold to Pay > click Save

5. **Pay** 

- Click the Pay icon > select the Creditor from the drop down list > check Bulk BPAY check box and process the payment by clicking the Process icon
- The message below will then appear.To confirm the payment, clickYes

**NOTE**. If the rejected payment relates to more than one creditor, you may repeat this step multiple times by selecting each creditor one at a time. The drop down list also gives you the option to select **All** creditors.

- 6. Create payment file
  - Accounting > Process Bulk BPAY Payments > select Create BPAY File

05/01/2023 4:24 pm AEDT